## How to connect to Thomas Nelson's encrypted wireless network (802.1x Authentication) using Apple iOS (iPhone/iPad)

Note: The pictures below depict iPad iOS version 10.3.3. Other versions and iPhones screens are very similar.

1. Open the **Settings** app from your home page, select **Wi-Fi**, and then under "Choose A Network" select **Employee-TNCC** if you are an employee of Thomas Nelson or **Student-TNCC** if you are a student (or are using your myTNCC account).

|               | Wi-Fi                                 |              |
|---------------|---------------------------------------|--------------|
|               |                                       |              |
|               | Wi-Fi                                 |              |
|               | TNCC-WiFi     Security Recommendation | <b>?</b> (i) |
| C-WiFi<br>Off | CHOOSE A NETWORK                      |              |
|               | Employee-TNCC                         | ₽ 奈 (ì)      |
|               | Student-TNCC                          | ₽ 奈 (j)      |
|               | WPA-TNCC                              | ₽ 奈 (j)      |
|               | Other                                 |              |

2. Enter your username and password.

**Employees**: use your Network login & password

**Students**: use your MyTNCC login & password

Enter the password for "Student-TNCC"

Cancel Enter Password Join

Cancel Username
Password

Cancel Enter Password

Cancel Enter Password

Cancel Enter Password

Cancel Enter Password

Cancel Enter Password

Cancel Enter Password

Cancel Enter Password

Cancel Enter Password

Cancel Enter Password

Cancel Enter Password

Cancel Enter Password

Cancel Enter Password

Cancel Enter Password

Cancel Enter Password

Cancel Enter Password

Cancel Enter Password

Cancel Enter Password

Cancel Enter Password

Cancel Enter Password

Cancel Enter Password

Cancel Enter Password

Cancel Enter Password

Cancel Enter Password

Cancel Enter Password

Cancel Enter Password

Cancel Enter Password

Cancel Enter Password

Cancel Enter Password

Cancel Enter Password

Cancel Enter Password

Cancel Enter Password

Cancel Enter Password

Cancel Enter Password

Cancel Enter Password

Cancel Enter Password

Cancel Enter Password

Cancel Enter Password

Cancel Enter Password

Cancel Enter Password

Cancel Enter Password

Cancel Enter Password

Cancel Enter Password

Cancel Enter Password

Cancel Enter Password

Cancel Enter Password

Cancel Enter Password

Cancel Enter Password

Cancel Enter Password

Cancel Enter Password

Cancel Enter Password

Cancel Enter Password

Cancel Enter Password

Cancel Enter Password

Cancel Enter Password

Cancel Enter Password

Cancel Enter Password

Cancel Enter Password

Cancel Enter Password

Cancel Enter Password

Cancel Enter Password

Cancel Enter Password

Cancel Enter Password

Cancel Enter Password

Cancel Enter Password

Cancel Enter Password

Cancel Enter Password

Cancel Enter Password

Cancel Enter Password

Cancel Enter Password

Cancel Enter Password

Cancel Enter Password

Cancel Enter Password

Cancel Enter Password

Cancel Enter Password

Cancel Enter Password

Cancel Enter Password

Cancel Enter Password

Cancel Enter Password

Cancel Enter Password

Cancel Enter Password

Cancel Enter Password

Cancel Enter Password

Cancel Enter Password

Cancel Enter Password

Cancel Enter Password

3. Select *Join* to connect.

4. If you receive a certificate warning, select **Accept** or **Trust** to complete the connection.

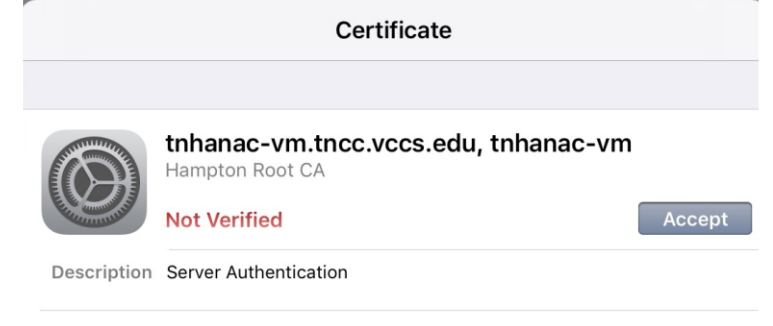

More Details